# Содржина

| 1 | BOB  | ед                                                     | 2 |
|---|------|--------------------------------------------------------|---|
|   | 1.1. | Поставување на референтна вредност на датум на важност | 2 |
| 2 | Екра | ан за пресметка на давачки                             | 3 |
|   | 2.1. | Приказ на резултати од Пресметка на давачки            | 5 |
| 3 | врш  | ење на пресметка на давачки                            | 8 |
|   | 3.1. | Пресметка со Бруто Маса                                | 8 |
|   | 3.2. | Пресметка со Дополнителна Единица                      | 9 |
|   | 3.3  | Пресметка со Сертификат1                               | 1 |
|   | 3.4  | Пресметка со Meursing Дополнителна Шифра1              | 2 |
|   | 3.5  | Пресметка со Non-Meursing Дополнителна Шифра14         | 4 |
|   | 3.6  | Пресметка со Квота                                     | 5 |
|   | 3.7  | Пресметка со Земја на испраќање1                       | 7 |
|   | 3.8  | Пресметка со Безбедност1                               | 8 |
|   | 3.9  | Пресметка со Поврат на Извоз Дополнителна Шифра20      | 0 |
| 4 | Греі | шки при пресметка на давачки 2                         | 1 |
|   | 4.1  | Валидација2                                            | 1 |
|   | 4.2  | Повикување на Мерка2                                   | 2 |
|   | 4.3  | Пресметка2                                             | 3 |

# 1 ВОВЕД

Апликацијата за пресметка е наменета за трговците кои сакаат да симулираат пресметка на давачки и даноци кои одговараат на нивните царински декларации , со помош на стандардни ЕЦД .

Сите барања за пресметка се внесуваат преку екранот за пресметка на давачки, кој е дел од Тарифниот прелистувач. Екранот за пресметка на давачки е составен од два дела. Првиот дел е за внесување на сите податоци потребни за процесот на пресметување . Вториот дел " Резултат од пресметка " го вклучува пресметаниот резултат. Резултатите од пресметката генерирани како XML фајлови се трансформираат во согласност со прецизни правила за објавување и се прикажуваат во панелот под внесените податоци на екранот (види слика 3 како пример).

Кога корисникот сака да го добиете резултатот од пресметката на давачки и даноци, тој / таа го користи екранот за пресметка на давачки. По внесување на сите потребни податоци кои одговараат на стандардниот ЕЦД , барањето се препраќа на тарифниот калкулатор. Резултат на пресметка е претставен на панелот под внесените податоци.

Екранот за пресметка на давачки е обезбеден со цел да се симулира on-line пресметка на давачки и даноци кои се применуваат во даден случај на увозна или извозна постапка. За увоз нислучаи тој обезбедува функционалност за да се проверат условите за увоз и за пресметување на царина и даноци, кои треба да се платат за увезената стока согласно со податоците од ЕЦД декларација. За извозни случаи се проверуваат само условите за извоз

## 1.1. Поставување на референтна вредност на датум на важност

Референтната вредност на датум го покажува датумот, за кој информации обезбедени од страна на системот треба да бидат валидни.

Се пребаруваат само информации за претходно внесените Ререфертни вредности за датум

Стандардно, Датум на Референтен датум на важност е секогаш на тековниот датум

Референтниот датум на важност може да се постави директно од лентата со алатки на модулот

| Инате О известувања | Тековен датум | 15/05/2 | 2014  |      | 🖪 Ite | 0.8.6 - 05.05.2014 |
|---------------------|---------------|---------|-------|------|-------|--------------------|
| Навигација          |               | јан.    | јул,  |      |       | чки                |
| 8                   | ~             | фев.    | авг,  | 2010 | 2015  |                    |
| CMC                 |               | мар.    | септ, | 2011 | 2016  |                    |
| 5145                |               | апр.    | OKT.  | 2012 | 2017  | ии за важни серти  |
| Надзор              |               | мај     | ноем. | 2013 | 2018  | * Дополн           |
|                     |               | inge    | DOVOM | 2014 | 2019  | Veera              |

Слика 1 Поставување на Референтен датум на важност

Откако корисникот ќе го избере денот, месецот и годината со помош на опаѓачкото мени, го потврдува неговиот / нејзиниот избор преку копчето ОК. Избраниот референтен датум е валиден за тековната сесија

# 2 ЕКРАН ЗА ПРЕСМЕТКА НА ДАВАЧКИ

Со цел да се добијат информации за царинските ограничувања, давачки и даноци што треба да се платат за дадената стока, подмножество на ЕЦД податоци мора да бидат обезбедени преку Пресметка на давачки екранот. Тој екран може да се прикаже со притискање на копчето Пресметка на давачки споменат во менито на Консултацискиот модул (во левото мени на панелот), како што е прикажано на Слика 3.

| Пресметка | на | давачки |  |
|-----------|----|---------|--|
|-----------|----|---------|--|

|                                    |                             | Пресметка      | на давачки    |                                                         | О Помо |
|------------------------------------|-----------------------------|----------------|---------------|---------------------------------------------------------|--------|
| Прочитајте информации за           | важни сертификати           |                |               | Датум на декларација : 15/05/2014                       |        |
| Шифра на стока [33];*              | Дополнителни шифри [33]:    | Бруто маса (ко | ) [35]:       | Нето маса (kg) [38]:*                                   |        |
| Іостапка [37]:*                    | Квота [39]:                 |                |               | Статистичка вредност [46];*<br>EUR 🛩                    |        |
| Ірефернцијал [36]:                 |                             |                |               | ×                                                       |        |
| Земја на испраќач/извоз [          | 15]:                        |                | Шифра на земј | а на потекло [34] / Шифра на земја на одредиште [17]: * |        |
|                                    |                             | ×              | AF            | Afghanistan                                             | ~      |
|                                    |                             |                |               | Contractionary [44]                                     |        |
| Дополнителна единица/ос            | новица за даночење [41/47]: |                |               | cepindukain [44].                                       |        |
| Цополнителна единица/ос<br>Износ:* | Единица мерка:*             |                |               | Серификан (44);<br>Шифра;*                              |        |

Слика 2 Пресметка на давачки со предодредени вредности

Со цел да се изврши пресметка на давачки, корисникот треба да ги внесете вистинските податоци што одговараат на реалните ЕЦД податоци и потоа да кликне на копчето "Поднеси".

Подолу се објаснувањата за значењето на секое поле. Задолжителните полиња се означени со ѕвездичка \*.

#### Шифра на стока\*

Целосната 10-цифрена Шифра на номенклатура на стоката.

#### Дополнителни Шифри

Дополнителните шифри имаат 4 карактери. Дополнителните шифри може да се внесат во било кој редпслед.

#### Бруто маса

Бруто маса на декларираната стока. Полето прифаќа 16 цифрени децимални броеви со "." како децимален сепаратор(вклучително и ".")

#### Нето маса\*

Нето маса на декларираната стока. Полето прифаќа 16 цифрени децимални броеви со "." како децимален сепаратор(вклучително и ".")

### Постапка\*

Број на применета царинска постапка. Првата подподелба има 4 цифри, втората подподелба – 3 цифри. Двете полиња се задолжителни, но доколку втората подподелба се остави непополнета, се смета дека има вредност '000'.

## Квота

6-цифрен индикатор за квота.

## Статистичка вредност\*

Статистичка вредност. Полето прифаќа 18 цифрени децимални број броеви со "." како децимален сепаратор(вклучително и ".")

Резултатот од пресметката ќе биде прикажан во валута одбрана тука.

## Преференцијал

Избор на број на преференцијали. Се користи само во увозна декларација.

## Шифра на Земја на испраќач/извоз

Избор на (ИСО шифра или име на државата) на испраќач/извозник.

## Шифра на земја на потекло \*

Избор на (ИСО шифра или име на државата) на потекло.

## Дополнителна единица/основица за даночење

Дополнителна единица/основица за даночење може да се додаде со кликнување на "+". Полето **Износ** прифаќа 16 цифри (вклучително и "."). **Единицата мерка** треба да се одбере од листата.

Единици можат да бидат внесени во било кој редослед.

Со цел да се отстрани единица од листата, корисникот треба да го провери квадратчето на десната страна на дадена единица и да кликне на "-" знакот.

## Сертификати

Сертификатите можат да се додадат со кликање на "+". Полето **Шифр**а прифаќа 4 карактери. Сертификатите можат да бидат внесени во било кој редослед.

Со цел да се отстрани сертификат од листата, корисникот треба да го провери квадратчето на десната страна на дадена единица и да кликне на "-" знакот.

Забелешка: Пресметката е секогаш направено за референтниот датумот на важење поставен во алатникот во модулот за Консултација

## 2.1. Приказ на резултати од Пресметка на давачки

Резултатот од пресметката се базира на елементите од влезниот дел, но проширен со дополнителните информации добиени од калкулаторот и ITE Master TARIM Модул. Тоа е прикажано во три дела:

- Општи информации за пресметување
- Детали за мерките
- Детали за даноците

Во Делот за Општи Информации, прикажан на Слика 3, прикажана е следната информација:

- Датум на декларација датум за кој е извршена пресметката. Полето е "read only" и е подесено на ITB референтен датум.
- Шифра на Земја на испраќач/извоз ISO идентификатор географско подрачје на потекло или на намена и неговиот опис.

- Тарифна ознака во пред-пристапниот период потребно е да се внесе 10-цифрена Шифра на номенклатура на стока; во пост-пристапниот период потребно е да се внесе 8-цифрена CN-комбинирана номенклатура (извоз) или 10-цифрена TARIC Шифра на номенклатура на стока (увоз).
- Опис на стока Опис на Шифра на номенклатура на стока со алинеи.
- Дополнителни Шифри ги идентификува дополнителните шифри (доколку има) и описите.
- Фуснота(и) на Шифра на номенклатура на стока ги идентификува фуснотите ( доколку има) и описите.
- Предупредување (а) или Порака (и) за грешка се однесуваат на целиот резултат (на пример "Шифрата на номенклатура на стока не постои"). Безбедносниот износот (доколку има) исто така е претставен како и информациите содржани во соодветните предупредување.

|                                                              |                                                   | Пресметка на давачки         |         |                                      | <u> Оомощ</u> |
|--------------------------------------------------------------|---------------------------------------------------|------------------------------|---------|--------------------------------------|---------------|
| Прочитајте информа                                           | ции за важни сертификати                          |                              |         | Датум на декларација : 01/02/2012    | 2             |
| Шифра на стока [33<br>0104103000                             | :]:* Дополнителни шифри [33]:                     | Бруто маса (kg) [35]:        |         | Нето маса (kg) [38]:*<br>1000        |               |
| Постапка [37]:*                                              | Квота [39]:                                       |                              |         | Статистичка вредност [46]:*          |               |
| 4000                                                         |                                                   |                              |         | 100 E                                | UR 🎽          |
| Префернцијал [36]<br>100 - Erga Omnes<br>Земја ка испраќач/и | :<br>даночни стапки за трети земји<br>извоз [15]: | ¥<br>Шифра на земја на потек | ило [34 | 4] / Шифра на земја на одредиште [17 | ];*           |
|                                                              |                                                   | AF                           | Af      | fghanistan                           | *             |
| Дополнителна едини                                           | ица/основица за даночење [41/47]:                 |                              |         | Сертификати [44]:                    |               |
| Износ:*                                                      | Единица мерка:*                                   |                              |         | Шифра:*                              |               |
| 10                                                           | NAR -                                             | *                            |         | C400                                 |               |
|                                                              | +-                                                |                              |         | <u>+</u> -                           |               |

### Слика З Пример за резултати од пресметка прикажани во делот Општи информации

Во **Детали за мерка,** прикажани на Слика 4, прикажана е следната информација одделно за не-тарифни мерки и за тарифни мерки:

- Вид на мерка идентификатор на вид Мерка со опис на мерка.
- Дополнителни информации-фуснота(и) прикачени на мерката и /или предупредувања или порака(и) за грешка. Прикажаните фусноти имаат идентификатор и опис.

# Детали за мерки и данок

| Нетарифни мерки              |                                                                                     |  |  |  |
|------------------------------|-------------------------------------------------------------------------------------|--|--|--|
| Вид на мерка                 | Дополнителна информација                                                            |  |  |  |
|                              | CD370 If the product is mentioned in the list annexed to Regulation (EC) No. 338/97 |  |  |  |
| 710 - Import control - CITES | and its last amendments, an import authorization must be presented.                 |  |  |  |

| Тарифни мерки            |                          |  |  |  |  |
|--------------------------|--------------------------|--|--|--|--|
| Вид на мерка             | Дополнителна информација |  |  |  |  |
| 103 - Third country duty |                          |  |  |  |  |

| Детали за данок |                |              |                  |                 |            |  |  |
|-----------------|----------------|--------------|------------------|-----------------|------------|--|--|
| Бр.             | Вид на давачка | Вид на мерка | Даночна основица | Стапка          | Износ      |  |  |
| 1               | A10            | 103          | 10 <i>100 kg</i> | 80,5 EUR/100 kg | 805,00 EUR |  |  |
|                 |                |              | 100/             | Вкупно давачки: | 805,00 EUR |  |  |

### Слика 4 Пример за резултати од пресметка прикажани во делот Детали за мерка

Во **детали за данок** информацијата е прикажана во табела со (6) шест колони, , прикажани во примерот на Слика 5.

- Број последователен број на елемент на данок во рамките на табела,
- Вид на данок вид на данок според табела.
- Вид на мерка идентификатор на вид на Мерка.
- Основица за даночење основица која се користи за пресметка на дадена давачка.
- Стапка даночна стапка изразена од царинска мерка.
- Износ резултат од пресметката изразен во одбраната валута во "Царинска вредност" (EUR или MKD).

Конечниот резултат исто така вклучува и вкупно.

Кога постои повеќе од еден зададен вид на давачка, се покажува одделна линија за секој елемент од изразената давачка. Резултатот од еден вид на данок е дополнително акумулиран (само ако е прикажана повеќе од една линија за вид данок).

Табелата "Детали за данок" не се користи во извозни случаи.

| Детали за данок |                |              |                  |                  |             |  |  |
|-----------------|----------------|--------------|------------------|------------------|-------------|--|--|
| Бр.             | Вид на давачка | Вид на мерка | Даночна основица | Стапка           | Износ       |  |  |
|                 | A10            | 103          | 10 <i>100 kg</i> | 151,2 EUR/100 kg | 1512,00 EUR |  |  |
|                 |                |              |                  | Вкупно давачки:  | 1512,00 EUR |  |  |

Слика 5 Пример за резултати од пресметка прикажани во делот Детали за данок

# 3 ВРШЕЊЕ НА ПРЕСМЕТКА НА ДАВАЧКИ

Едноставните случаи на пресметка бараат само присуство на задолжителните податоци. Комплексните примери бараат, исто така, присуството на опционалните полиња. Следат некои примери на случаи за специфични пресметка:

- Пресметка со Бруто Маса
- Пресметка со Дополнителна Единица
- Пресметка со Сертификат
- Пресметка со Meursing Дополнителна Шифра
- Пресметка со He-Meursing Дополнителна Шифра
- Пресметка со Квота
- Пресметка со Земја на испраќање
- Пресметка со Безбедност
- Пресметка со Поврат на Извоз Дополнителна Шифра

## 3.1. Пресметка со Бруто Маса

Полето Бруто Маса е потребно кога се користи KGMG, DTNG или TNEG единица мерка или како дополнителна единица или во изразување на давачки одбраната мерка п.р. Пример за пресметка е прикажан на Слика 6.

| Прочитајте информаци  | и за важни сертификати         |                        |               | Датум на декларациј    | a: 29/05/201  | 4     |
|-----------------------|--------------------------------|------------------------|---------------|------------------------|---------------|-------|
| Шифра на стока [33]:* | Дополнителни шифри [33]:       | Бруто маса (kg) [35]:  |               | Нето маса (kg) [38]:   | *             |       |
| 0102210000            |                                | 11000                  |               | 10000                  |               |       |
| Постапка [37]:*       | Квота [39]:                    |                        |               | Статистичка вредност   | [46]:*        |       |
| 4000                  |                                |                        |               | 500                    | E             | EUR 🗸 |
|                       |                                |                        |               | 1 EUR = 61.68803       | 12882 MKD     |       |
| Префернцијал [36]:    |                                |                        |               |                        |               |       |
| 100 - Erga Omnes д    | аночни стапки за трети земји   |                        | *             |                        |               |       |
| Земја на испраќач/изв | 03 [15]:                       | Шифра на земја на поте | екло [34] / Ш | ифра на земја на одре, | циште [17]: * |       |
|                       |                                | AF                     | Afghan        | istan                  |               |       |
| Дополнителна единица  | /основица за даночење [41/47]: |                        |               | Сертификати [44]:      |               |       |
| Износ:*               | Единица мерка:*                |                        |               | Шифра:*                |               |       |
| 100                   | NAR -                          |                        | ¥ []          | C640                   |               |       |
|                       | +-                             |                        | 16            |                        | <b>+</b> -    |       |
|                       |                                |                        |               |                        | 1.00          |       |

## Слика 6 Пример за декларација со бруто маса

Резултатот од ваквата пресметка е прикажан на Слика 7.

| Датум на декларација: | 29/05/2014                           | Шифра на потекло на стока:                                                        | AF                                                                 |
|-----------------------|--------------------------------------|-----------------------------------------------------------------------------------|--------------------------------------------------------------------|
| Шифра на стока:       | 0102210000                           | Име на земја:                                                                     |                                                                    |
| Опис на стока:        | Pure-bred breeding animals           |                                                                                   |                                                                    |
| Информација           |                                      |                                                                                   |                                                                    |
| Фусноти на стока:     |                                      |                                                                                   |                                                                    |
|                       | NC019 Entry under this subheading is | subject to the conditions laid down in the relevant Communit                      | ty provisions (see Council Directive 2009/157/EC (OJ L 323,        |
|                       | Decision 96/510/EC (OJ L 210         | Regulation (EC) No 133/2008 (OJ L 41, 15.2.2008, p. 11); C<br>20.8.1996, p. 53)). | Joundi Directive 34/26/EC (UJ L 178, 12,7,1334, p. 66); Commission |
| Предупредување:       | Нема применлива ДДВ мерк             | a. (214-CR14)                                                                     |                                                                    |
|                       | Дета                                 | ли за мерки и данок                                                               |                                                                    |
|                       |                                      | Нетарифни мерки                                                                   |                                                                    |
| Вид из новиз          |                                      | Пополнителиз ниф                                                                  | onuquuia                                                           |

| Вид на ме    | ерка           |              | Дополнителна информација                                                                                                    |                 |          |  |
|--------------|----------------|--------------|----------------------------------------------------------------------------------------------------|-----------------|----------|--|
| 410 - Veteri | inary control  |              | CD625 Import of live animals is subject to the presentation of a CVED for animals in accordance with the conditions laid<br>down in Regulation (EC) No 282/2004 (OJ L49) |                 |          |  |
|              |                |              | Тарифни мерки                                                                                                    |                 |          |  |
| Вид на ме    | ерка           |              | Дополнителна информација                                                                                                    |                 |          |  |
| 103 - Third  | country duty   |              |                                                                                                    | •               |          |  |
|              |                |              | Детали за данок                                                                                                    | 1.4110.045      | 080383   |  |
| Бр.          | Вид на давачка | Вид на мерка | Даночна основица                                                                                                    | Стапка          | Износ    |  |
| 1            | A00            | 103          | 500 EUR                                                                                                    | 0 %             | 0,00 EUR |  |
|              | 1421120        | ALCO.        |                                                                                                    | Вкупно давачки: | 0,00 EUR |  |

Слика 7 Пример за резултат од пресметка со бруто маса

# 3.2. Пресметка со Дополнителна Единица

Дополнителна Единица/Даночна основа полето е потребно кога се користи KGMG, DTNG или TNEG единица мерка, како Дополнителна Единица или во изразување на давачки одбраната мерка п.р. Пример за пресметка е прикажан на Слика 8.

| Прочитајте информации  | за важни сертификати          |                         | Датум на декларација : 29/05/2014             |
|------------------------|-------------------------------|-------------------------|-----------------------------------------------|
| Шифра на стока [33]:*  | Дополнителни шифри [33]:      | Бруто маса (kg) [35]:   | Нето маса (kg) [38]:*                         |
| 0102210000             |                               | 11000                   | 10000                                         |
| Постапка [37]:*        | Квота [39]:                   |                         | Статистичка вредност [46]:*                   |
| 4000                   |                               |                         | 500 EUR 🗸                                     |
|                        | 12                            |                         | 1 EUR = 61.6880312882 MKD                     |
| Префернцијал [36]:     |                               |                         |                                               |
| 100 - Erga Omnes да    | ночни стапки за трети земји   |                         | v                                             |
| Земја на испраќач/изво | 3 [15]:                       | Шифра на земја на потек | ло [34] / Шифра на земја на одредиште [17]: * |
|                        |                               | AF                      | Afghanistan                                   |
| Дополнителна единица,  | основица за даночење [41/47]: |                         | Сертификати [44]:                             |
| Износ;*                | Единица мерка:*               |                         | Шифра:*                                       |
| 100                    | NAR -                         |                         | C640                                          |
|                        |                               |                         | 4-                                            |
|                        |                               |                         |                                               |

## Слика 8 Пример за декларација со NAR (број на наименуваниа) Дополнителна Единица

Резултатот од оваа пресметка е прикажан на Слика 9.

 Датум на декларација:
 29/05/2014
 Шифра на потекло на стока:
 AF

 Шифра на стока:
 0102210000
 Име на земја:
 ...

 Опис на стока:
 -- Pure-bred breeding animals
 ...

 Информација
 ...
 ...
 ...

 Фусноти на стока:
 ...
 ...
 ...

 Предупредување:
 Нема применлика ДДВ мерка. (214-CR14)
 ...
 ...

# Детали за мерки и данок

|               |                                       |              | Нетарифни мерки                                 |                                                                          |                                                       |
|---------------|---------------------------------------|--------------|-------------------------------------------------|--------------------------------------------------------------------------|-------------------------------------------------------|
| Вид на ме     | Вид на мерка Дополнителна информација |              |                                                 |                                                                          |                                                       |
| 410 - Veteri  | nary control                          |              | CD625 Import of live anim<br>down in Regulation | als is subject to the presentation of a CVI<br>(EC) No 282/2004 (OJ L49) | ED for animals in accordance with the conditions laid |
|               | wante                                 |              | Тарифни мерки                                   |                                                                          |                                                       |
| Вид на ме     | ерка                                  |              |                                                 | Дополнителна информација                                                 |                                                       |
| 103 - Third o | country duty                          |              |                                                 | •                                                                        |                                                       |
|               | - Martin - Martine                    | n            | Детали за данок                                 | 141804                                                                   | 00004                                                 |
| ip.           | Вид на давачка                        | Вид на мерка | Даночна основица                                | Стапка                                                                   | Износ                                                 |
| 2             | A00                                   | 103          | 500 EUR                                         | 0 %                                                                      | 0,00 EUR                                              |
|               |                                       |              |                                                 | Вкупно давачки:                                                          | 0,00 EUR                                              |

## Слика 9 Пример за резултат од пресметка со NAR кога е деклариран (број на наименуваниа) Дополнителна Единица

Доколку NAR Дополнителна Единица не е декларирана, дури и ако тоа не е неопходно за пресметка на давачка, се прикажува порака за грешка како што е прикажано Слика 10.

| Информација |                                                                             |
|-------------|-----------------------------------------------------------------------------|
| Грешка:     | Дополнителна единица мерка "NAR" не е декларирана во Рубрика 41. (242-VR42) |

Слика 10 Пример за резултат од пресметка кога NAR (број на наименуваниа) Дополнителна Единица не е декларирана.

## 3.3 Пресметка со Сертификат

Полето Сертификати е потребно кога има Сертификат во условот на одбраната мерка п.р. Пример за пресметка со користење на Сертификат е прикажан на Слика 11.

| Прочитајте информации  | за важни сертификати          |                         | Датум на декларација : 29/05/2014              |
|------------------------|-------------------------------|-------------------------|------------------------------------------------|
| Шифра на стока [33]:*  | Дополнителни шифри [33]:      | Бруто маса (kg) [35]:   | Нето маса (kg) [38]:*                          |
| 0102210000             |                               | 11000                   | 10000                                          |
| Постапка [37]:*        | Квота [39]:                   |                         | Статистичка вредност [46]:*                    |
| 4000                   |                               |                         | 500 EUR 🗸                                      |
|                        |                               |                         | 1 EUR = 61.6880312882 MKD                      |
| Префернцијал [36]:     |                               |                         |                                                |
| 100 - Erga Omnes да    | ючни стапки за трети земји    |                         | v                                              |
| Земја на испраќач/изво | [15]:                         | Шифра на земја на потек | ило [34] / Шифра на земја на одредиште [17]: * |
|                        |                               | AF                      | Afghanistan                                    |
| Дополнителна единица/  | основица за даночење [41/47]: |                         | Сертификати [44]:                              |
| Износ: <sup>®</sup>    | Единица мерка:*               |                         | Шифра:*                                        |
| 100                    | NAR -                         |                         | <b>C640</b>                                    |
|                        | ÷-                            |                         | +-                                             |
|                        |                               |                         | · · · · ·                                      |

#### Слика 11 Пример за декларација со Сертификат

Резултатот од таквата пресметка е прикажан на Слика 12.

| Прочитајте информа  | зции за важни сертификати         |                        | Датум на декларација : 29/05/2014              |
|---------------------|-----------------------------------|------------------------|------------------------------------------------|
| Шифра на стока [33  | 3]:* Дополнителни шифри [33]:     | Бруто маса (kg) [35]:  | Нето маса (kg) [38]:*                          |
| 0102210000          |                                   | 11000                  | 10000                                          |
| Постапка [37]:*     | Квота [39]:                       |                        | Статистичка вредност [46]:*                    |
| 4000                |                                   |                        | 500 EUR 🗸                                      |
|                     |                                   |                        | 1 EUR = 61.6880312882 MKD                      |
| Префернцијал [36]   |                                   |                        |                                                |
| 100 - Erga Omnes    | s даночни стапки за трети земји   |                        | ¥                                              |
| Земја на испраќач/и | извоз [15]:                       | Шифра на земја на поте | кло [34] / Шифра на земја на одредиште [17]: * |
|                     |                                   | AF                     | Afghanistan                                    |
| Дополнителна един   | ица/основица за даночење [41/47]: |                        | Сертификати [44]:                              |
| Износ;*             | Единица мерка:*                   |                        | Шифра:*                                        |
| 100                 | NAR -                             |                        | <b>C640</b>                                    |
|                     | +-                                |                        | +-                                             |

### Слика 12 Пример за резултат од пресметка кога е деклариран бараниот Сертификат

Кога бараниот Сертификат не е деклариран, се прикажува порака за грешка слична на онаа прикажана на Слика 13 со можни вредности на декларација.

# Грешка:

деклариран:

Потребниот сертификат не е

Потребна е контрола. (215-CR15)

C640

Слика 13 Пример за резултат од пресметка кога бараниот Сертификат не е деклариран

## 3.4 Пресметка со Meursing Дополнителна Шифра

Кога е одбрана мерка со земјоделска компонента, Дополнителната шифра мора да биде декларирана и за започнува со 7 п.р. Пример за пресметка е прикажан на Слика 14.

| Прочитајте информации за важни сертификати                           | Датум на декларација : 09/05/2013                  |
|----------------------------------------------------------------------|----------------------------------------------------|
| Шифра на стока [33]:* Дополнителни шифри [33]: Бруто маса (kg) [35]: | Нето маса (kg) [38]:*                              |
| 1905321900 7101                                                      | 1000                                               |
| Постапка [37]:* Квота [39]:                                          | Статистичка вредност [46]:*                        |
| 4000                                                                 | 400 EUR 🛩                                          |
|                                                                      | 1 EUR = 61.6880312882 MKD                          |
| Префернцијал [36]:                                                   |                                                    |
| 100 - Erga Omnes даночни стапки за трети земји                       | *                                                  |
| Земја на испраќач/извоз [15]: Шифра на з<br>[17]: *                  | емја на потекло [34] / Шифра на земја на одредиште |
| BY I                                                                 | Belarus                                            |
| Дополнителна единица/основица за даночење [41/47]:                   | Сертификати [44]:                                  |
| Износ:* Единица мерка:*                                              | Шифра:*                                            |
| +-                                                                   | N853                                               |
| L                                                                    |                                                    |

## Слика 14 Пример задекларација со Meursing Дополнителна Шифра

Резултатот од пресметката со Meursing шифра е прикажан на Слика 15.

| Стока                 |                         |                            |    |  |
|-----------------------|-------------------------|----------------------------|----|--|
| Датум на декларација: | 09/05/2013              | Шифра на потекло на стока: | BY |  |
| Шифра на стока:       | 1905321900              | Име на земја:              |    |  |
| Опис на стока:        | Other                   |                            |    |  |
| Информација           |                         |                            |    |  |
| Предупредување:       | Нема применлива ДДВ мер | ка. <i>(214-CR14)</i>      |    |  |

# Детали за мерки и данок

|             |                                       |              | Нетарифни мерки                                |                                                                                                    |            |  |  |
|-------------|---------------------------------------|--------------|------------------------------------------------|----------------------------------------------------------------------------------------------------|------------|--|--|
| Вид на м    | Вид на мерка Дополнителна информација |              |                                                |                                                                                                    |            |  |  |
| 410 - Vete  | rinary control                        |              | CD624 Import of the pro<br>the conditions laid | CD624 Import of the products of animal origin is subject to the presentation of a CVED in accordance w<br>the conditions laid down in Regulation (EC) No 136/2004 (OJ L21) |            |  |  |
| Вид на м    | ерка                                  |              | Тарифни мерки                                  | Лополнителна информација                                                                                                    |            |  |  |
| 103 - Third | d country duty                        |              |                                                | -<br>-                                                                                                    |            |  |  |
|             |                                       |              | Детали за данок                                |                                                                                                    |            |  |  |
| 5p.         | Вид на давачка                        | Вид на мерка | Даночна основица                               | Стапка                                                                                                    | Износ      |  |  |
| .1          | A10                                   | 103          | 400 EUR                                        | 9 9%                                                                                                    | 36,00 EUR  |  |  |
| .2          | A10                                   | 103          | 10 100 kg                                      | 15,75 EUR/100 kg                                                                                                    | 157,50 EUR |  |  |
| 1002        | 199000                                | 101200120    |                                                | Вкупно давачки:                                                                                                    | 193.50 EUR |  |  |

Слика 15 Пример за регултат од пресметка кога е декларирана Мерсиинг Дополнителна Шифра

Кога не е декларирана Мерсинг Дополнителна Шифра, се појавува порака за грешка слична на онаа прикажана на Слика 16.

Информација Грешка: Мора да е декларирана Meursing дополнителна шифра. *(210-CR10)* 

Слика 16 Пример за резултат од пресметка кога не е декларирана Мерсинг Дополнителна Шифра

## 3.5 Пресметка со Non-Meursing Дополнителна Шифра

Кога е одбрана мерка дефинирана со Дополнителни Шифра, Дополнителната Шифра мора да биде декларирана (да не започнува ниту со 7 ниту со 9), како што е прикажано на примерот на Слика 17.

| Прочитајте информации за в | ажни сертификати           |                        |              | Датум на декларација : 09/05/    | 2013 |
|----------------------------|----------------------------|------------------------|--------------|----------------------------------|------|
| Шифра на стока [33]:*      | Дополнителни шифри [33]:   | Бруто маса (kg) [35]:  |              | Нето маса (kg) [38]:*            |      |
| 1516209821                 | B999                       |                        |              | 1000                             |      |
| Постапка [37]:*            | Квота [39]:                |                        |              | Статистичка вредност [46]:*      | 9    |
| 4000                       |                            |                        |              | 400                              | EUR  |
|                            |                            |                        |              | 1 EUR = 61.6880312882 MM         | Ø    |
| Префернцијал [36]:         |                            |                        |              |                                  |      |
| 100 - Erga Omnes даноч     | ни стапки за трети земји   |                        | *            |                                  |      |
| Земја на испраќач/извоз [1 | 5]:                        | Шифра на земја на поте | кло [34] / Ш | ифра на земја на одредиште [17]: | *    |
|                            |                            | ✓ CA                   | Canada       | a                                |      |
| Дополнителна единица/осно  | овица за даночење [41/47]: |                        |              | Сертификати [44]:                | _    |
| Износ:* Ег                 | иница мерка:*              |                        |              | Шифра:*                          |      |
| 900                        | FNEI -                     |                        | *            | +-                               |      |
|                            | 4 -                        |                        | -            |                                  |      |
|                            |                            |                        |              |                                  |      |

### Слика 17 Пример за декларација со анти-дампинг Дополнителна Шифра

Резултатот од пресметката е прикажан на Слика 18.

| Датум на декларација: | 09/05/2013                 | Шифра на потекло на стока: | CA |  |
|-----------------------|----------------------------|----------------------------|----|--|
| Шифра на стока:       | 1516209821                 | Име на земја:              |    |  |
| Опис на стока:        | Consigned from Cana        | da                         |    |  |
| Информација           |                            |                            |    |  |
| Предупредување:       | Нема применлива ДДВ мерка. | (214-CR14)                 |    |  |

# Детали за мерки и данок

| Тарифни мерки                                                                                                    |
|----------------------------------------------------------------------------------------------------|
| Дополнителна информација                                                                                                    |
|                                                                                                    |
| TM681 The duty shall be applicable in proportion in the product, by weight, of the total content of fatty-acid mono-alkyl<br>esters and of paraffinic gasoils obtained from synthesis and/or hydro-treatment, of non-fossil origin (biodiesel<br>content).<br>The aforementioned definition of "biodiesel content" is only valid in the context of anti-dumping and anti-subsidy<br>measures and differs from the definition of "biodiesel" according to subheading note 5 to Chapter 27 and note 7<br>to Chapter 38. |
| TM681 The duty shall be applicable in proportion in the product, by weight, of the total content of fatty-acid mono-alkyl esters and of paraffinic gasoils obtained from synthesis and/or hydro-treatment, of non-fossil origin (biodiesel content).<br>The aforementioned definition of "biodiesel content" is only valid in the context of anti-dumping and anti-subsidy measures and differs from the definition of "biodiesel" according to subheading note 5 to Chapter 27 and note 7 to Chapter 38.             |
|                                                                                                    |

| Детали за данок |                |              |                       |                             |               |
|-----------------|----------------|--------------|-----------------------|-----------------------------|---------------|
| Бр.             | Вид на давачка | Вид на мерка | Даночна основица      | Стапка                      | Износ         |
| 1               | A00            | 103          | 400 EUR               | 10,9 %                      | 43,60 EUR     |
| 2               | A30            | 552          | 900 1000 kg/biodiesel | 172,2 EUR/1000 kg/biodiesel | 154980,00 EUR |
| 3               | A40            | 554          | 900 1000 kg/biodiesel | 237 EUR/1000 kg/biodiesel   | 213300,00 EUR |
|                 |                |              | 1.50                  | Вкупно давачки:             | 368323,60 EUR |

### Слика 18 Пример за резултат од пресметка кога е декларирана анти-дампинг Дополнителна Шифра

Коге не е декларирана Дополнителна Шифра, се појавува порака за грешка со листа на можни Дополнителни Шифри, како што е прикажано на Слика 19.

| Информација |                                                                                                    |
|-------------|----------------------------------------------------------------------------------------------------|
| Грешка:     | Не е декларирана потребната дополнителна шифра. Листа на применливи дополнителни шифри: В107,<br>В108, В999 <i>(218-CR18)</i> |

Слика 19 Пример за резултат од пресметка кога не е декларирана анти-дампинг Дополнителна Шифра

# 3.6 Пресметка со Квота

Кога мерката е дефинирана со Квота селектиран е бројот на квотата. Бројот на квотата мора да биде деклариран, како што е прикажано во примерот на Слика 20.

| Прочитајте информации за важни сертификати                                                                                               | Датум на декларација : 01/02/2012                                                                                |
|----------------------------------------------------------------------------------------------------|----------------------------------------------------------------------------------------------------|
| Шифра на стока [33]:* Дополнителни шифри [33]: Бруто маса (и<br>0302410090 Постапка [37]:* Квота [39]:<br>4000 090006 Префернцијал [36]: | g) [35]: Нето маса (kg) [38]:*<br>3000<br>Статистичка вредност [46]:*<br>1200 EUR ▼<br>1 EUR = 61.6880312882 MKD |
| 120 - Erga Omnes непрференцијални тарифни квоти                                                                                          | <b>v</b>                                                                                                    |
| Земја на испраќач/извоз [15]:                                                                                                    | Шифра на земја на потекло [34] / Шифра на земја на одредишт<br>17]: *                                            |
|                                                                                                    | NO Norway                                                                                                    |
| Дополнителна единица/основица за даночење [41/47]:                                                                                       | Сертификати [44]:                                                                                                |
| Износ:* Единица мерка:*                                                                                                    | Шифра:*                                                                                                    |
| +-                                                                                                    | Y927                                                                                                    |

## Слика 20 Пример за декларација со анти-дампинг Дополнителна Шифра

Резултатот од пресметка е прикажан на Слика 21.

| Стока                 |                          |                            |    |
|-----------------------|--------------------------|----------------------------|----|
| Датум на декларација: | 01/02/2012               | Шифра на потекло на стока: | NO |
| Шифра на стока:       | 0302410090               | Име на земја:              |    |
| Опис на стока:        | Other                    |                            |    |
| Информација           |                          |                            |    |
| Предупредување:       | Нема применлива ДДВ мерк | (a. (214-CR14)             |    |

# Детали за мерки и данок

|                                                              |                                     |              | Нетарифни мерки                                                                                                    |                                                                                                    |                                                                                                    |
|--------------------------------------------------------------|-------------------------------------|--------------|----------------------------------------------------------------------------------------------------|----------------------------------------------------------------------------------------------------|----------------------------------------------------------------------------------------------------|
| Вид на ме                                                    | ерка                                |              |                                                                                                    | Дополнителна информација                                                                                                    |                                                                                                    |
| 719 - Control on illegal, unreported and unregulated fishing |                                     |              | CD590 Fishery products si<br>of catches made b<br>catch certificate by<br>This only covers m<br>1 January 2010 do<br>after 1 January 20 | all only be imported into the Community<br>r fishing vessels flying the flag of a Mem<br>the competent authorities of the flag Me<br>arine catches made from 1 January 2010<br>not need to be accompanied by a catch<br>10. | y when accompanied by a catch certificate. Expor<br>iber State shall be subject to the validation of a<br>imber State. Regulation (EC) No 1005/2008.<br>0. Products processed from catches obtained befor<br>certificate even if they are imported to the EU |
|                                                              |                                     |              | Тарифни мерки                                                                                                    | -//-                                                                                                    |                                                                                                    |
| Вид на ме                                                    | ерка                                |              |                                                                                                    | Дополнителна информација                                                                                                    |                                                                                                    |
| 122 - Non p                                                  | 122 - Non preferential tariff quota |              |                                                                                                    |                                                                                                    |                                                                                                    |
|                                                              |                                     | - 0.53       | Детали за данок                                                                                                    |                                                                                                    |                                                                                                    |
| <b>)</b> ,                                                   | Вид на давачка                      | Вид на мерка | Даночна основица                                                                                                    | Стапка                                                                                                    | Износ                                                                                                    |
|                                                              | A00                                 | 122          | 1200 EUR                                                                                                    | 0 %                                                                                                    | 0,00 EUR                                                                                                    |
|                                                              |                                     | 000000       | - CANADA AND AND AND AND AND AND AND AND AN                                                                                             | Вкупно давачки:                                                                                                    | 0,00 EUR                                                                                                    |

### Слика 21 Пример за разултат од пресметка кога е деклариран број на Квота

Кога потребниот број на Квота не е деклариран, се прикажува порака за грешка слична на онаа прикажана на Слика 22.

Информација Грешка: Полето "Квота" не е декларирано. (108-VR8)

Слика 22 Пример за резултат од пресметка кога број на Квота не е деклариран

# 3.7 Пресметка со Земја на испраќање

Кога е деклариран преференцијал кој што започнува со "4", Земјата на испраќање мора да биде декларирана доколку е различна од земјата на потекло, како што е прикажано на Слика 23.

| Прочитајте информации за важни сертификати                              |                         | Датум на декларација : 01/02/201                                 | 12         |
|-------------------------------------------------------------------------|-------------------------|------------------------------------------------------------------|------------|
| Шифра на стока [33]:* Дополнителни шифри [33]:<br>2836600010 А999       | Бруто маса (kg) [35]:   | Нето маса (kg) [38]:*<br>3000                                    |            |
| Постапка [37]:* Квота [39]:<br>4000                                     |                         | Статистичка вредност [46]:*<br>1200<br>1 EUR = 61.6880312882 MKD | EUR ¥      |
| Префернцијал [36]:<br>400 - Царински давачки во рамките на договор со L | царинската унија        | ~                                                                |            |
| Земја на испраќач/извоз [15]:                                           | Шифра на зеи<br>[17]: * | ија на потекло [34] / Шифра на земја на                          | а одредишт |
| TR Turkey                                                               | CN Ch                   | ina                                                              |            |
| Дополнителна единица/основица за даночење [41/47]:                      |                         | Сертификати [44]:                                                |            |
| Износ:* Единица мерка:*                                                 |                         | Шифра:*                                                          |            |
| +-                                                                      |                         | C620                                                             |            |
|                                                                         |                         | - +-                                                             | mor.       |

### Слика 23 Пример за декларација со Земја на испраќање

Резултатот од пресметката е сличен со оној прикажан на Слика 24.

| Стока                 |                                                       |                                                                                     |                                                           |
|-----------------------|-------------------------------------------------------|-------------------------------------------------------------------------------------|-----------------------------------------------------------|
| Датум на декларација: | 01/02/2012                                            | Шифра на потекло на стока:                                                          | CN                                                        |
| Шифра на стока:       | 2836600010                                            | Име на земја:                                                                       |                                                           |
| Опис на стока:        | Barium carbonate with a<br>in powder, pressed granula | strontium content of more than 0,07% by weight and a<br>r or calcined granular form | a sulphur content of more than 0,0015% by weight, whether |
| Информација           |                                                       |                                                                                     |                                                           |
| Предупредување:       | Нема применлива ДДВ ме                                | ока. (214-CR14)                                                                     |                                                           |

# Детали за мерки и данок

|                                    |                |                                                                                                    | Тарифни мерки                                                                                                    |                                                                                                    |          |
|------------------------------------|----------------|----------------------------------------------------------------------------------------------------|----------------------------------------------------------------------------------------------------|----------------------------------------------------------------------------------------------------|----------|
| Вид на ме                          | ерка           |                                                                                                    |                                                                                                    | Дополнителна информаци                                                                                                    | ja       |
| 106 - Custo                        | oms Union Duty |                                                                                                    |                                                                                                    |                                                                                                    |          |
| 552 - Definitive anti-dumping duty |                | TM518 In cases where go<br>actually paid or p<br>145 of Commissio<br>and/or counterva<br>reduced by a per<br>payable. | oods have been damaged befor<br>ayable is apportioned for the de<br>n Regulation (EEC) No 2454/93<br>iiling duty, calculated on the bas<br>centage which corresponds to t | e entry into free circulation and, therefore, the price<br>termination of the customs value pursuant to Article<br>(OJ L 253, p. 1), the amount of anti-dumping duty<br>sis of the fixed amounts set out above, shall be<br>he apportioning of the price actually paid or |          |
|                                    |                |                                                                                                    | Детали за данок                                                                                                    |                                                                                                    |          |
| Бр.                                | Вид на давачка | Вид на мерка                                                                                                    | Даночна основица                                                                                                    | Стапка                                                                                                    | Износ    |
|                                    | 6.00           | 100                                                                                                    | 1300 EUB                                                                                                    | 0.06                                                                                                    | 0.00 EUR |

## Слика 24 Пример за резултат од пресметка кога е декларирана Земја на испраќање

3 1000 kg

Кога потребната Земја на испраќање не е декларирана, се појавува порака за грешка прикажана на Слика 25.

Информација

Грешка:

Непостои мерка за декларираниот преференцијал. (211-CR11)

56,4 EUR/1000 kg

Вкупно давачки:

169,20 EUR

169,20 EUR

Слика 25 Пример за резултат од пресметка коге не е декларирана Земја на испраќање

## 3.8 Пресметка со Безбедност

A30

552

Понекогаш Безбедноста е пресметана дополнително на пресметаните давачки како во примерот на Слика 26.

| Прочитајте информации за  | важни сертификати                        |                             | 1             | Датум на декларација  | : 01/02/2012 |
|---------------------------|------------------------------------------|-----------------------------|---------------|-----------------------|--------------|
| Шифра на стока [33]:*     | Дополнителни шифри [33]:                 | Бруто маса (kg) [35]:       | 1             | Нето маса (kg) [38];* |              |
| 0102294910                |                                          |                             |               | 1000                  |              |
| Постапка [37]:*           | Квота [39]:                              |                             | (             | Статистичка вредност  | [46]:*       |
| 4000 000                  | 090113                                   |                             | -             | 500                   | EUR          |
|                           |                                          |                             |               | 1 EUR = 61.688031     | 12882 MKD    |
| Префернцијал [36]:        |                                          |                             |               |                       |              |
| 123 - Erga Omnes непр     | ференцијални тарифни квоти предмет на кр | ај на употреба на одобрение | *             |                       |              |
| Земја на испраќач/извоз [ | 15]:                                     | Шифра на земја на потекл    | по [34] / Шис | фра на земја на одред | иште [17]: * |
| TR                        | Turkey                                   | AF                          | Afghanis      | tan                   | 1.01.1.22    |
| Дополнителна единица/ос   | новица за даночење [41/47]:              |                             |               | Сертификати [44]:     |              |
| Износ:*                   | Единица мерка:*                          |                             |               | Шифра:*               |              |
| 10                        | NAR -                                    |                             | × 🗆           | N990                  |              |
|                           | <b>*</b> -                               |                             |               |                       | +-           |
| -                         |                                          |                             |               | ñ                     |              |

## Слика 26 Пример за декларација каде што е вклучена Пресметка за Безбедност

Во пресеметаниот резултат Безбедносниот износ е прикажан во предупредувачка порака, како што е прикажано на Слика 27.

| Стока                 |                         |                                                  |                     |  |
|-----------------------|-------------------------|--------------------------------------------------|---------------------|--|
| Датум на декларација: | 01/02/2012              | Шифра на потекло на стока:                       | AF                  |  |
| Шифра на стока:       | 0102294910              | Име на земја:                                    |                     |  |
| Опис на стока:        | Young male bovine       | animals, intended for fattening                  |                     |  |
| Информација           |                         |                                                  |                     |  |
| Предупредување:       | Квота е применлива само | кога е обезбедено покритие. Покритие: 1050.00 EU | IR, 123. (213-CR13) |  |
| Предупредување:       | Нема применлива ДДВ мер | ока. (214-CR14)                                  |                     |  |
|                       |                         |                                                  |                     |  |

# Детали за мерки и данок

| 1                                                 |                |                                                                                                    | Тарифни мерки                                                                                                    |                                                                                                    |            |
|---------------------------------------------------|----------------|----------------------------------------------------------------------------------------------------|----------------------------------------------------------------------------------------------------|----------------------------------------------------------------------------------------------------|------------|
| Вид на м                                          | ерка           |                                                                                                    |                                                                                                    | Дополнителна информација                                                                                                    |            |
| 123 - Non preferential tariff quota under end use |                | CD578 Eligibility to bene<br>Regulation (EC) I<br>EU001 The relief from or<br>relevant provision<br>Articles 291 to 30 | fit from this tariff quota is subject to th<br>No 437/2009 (OJ L 128),<br>reduction of customs duties shall be s<br>rs of the Union with a view to custom<br>O of Commission Regulation (EEC) No | e lodgement of a security in accordance with<br>subject to the conditions laid down in the<br>s control of the use of such goods (see<br>2454/93 (OJ L 253, 11. 10. 1993, p. 1)). |            |
| 1                                                 |                |                                                                                                    | Детали за данок                                                                                                    |                                                                                                    |            |
| Бр.                                               | Вид на давачка | Вид на мерка                                                                                                    | Даночна основица                                                                                                    | Стапка                                                                                                    | Износ      |
| 1.1                                               | A10            | 123                                                                                                    | 500 EUR                                                                                                    | 16 96                                                                                                    | 80,00 EUR  |
| 1.2                                               | A10            | 123                                                                                                    | 1 1000 kg                                                                                                    | 582 EUR/1000 kg                                                                                                    | 582,00 EUR |

Слика 27 Пример за резултат од пресметка каде што Безбедносниот износ е прикажан во предупредувачка порака.

Вкупно давачки:

662,00 EUR

# 3.9 Пресметка со Дополнителна Шифра за Поврат на Извоз

Во извозна декларација, кога е избрана мерка со шифра на номенклатура за поврат на извоз, мора да биде декларирана Дополнителна Шифра која започнува 9, слично на примерот на Слика 28.

| <u>Прочитајте информаци</u><br>Шифра на стока [33]:<br>0401303900<br>Постапка [37]:*<br>1000 E52<br>Префернцијал [36]: | ни за важни сертификати<br>* Дополнителни шифри [33]:<br>9100 Квота [39]: | Бру | то маса (kg) [35]: |             | Датум на декларација<br>Нето маса (kg) [38]: <sup>4</sup><br>1000<br>Статистичка вредност<br>500<br>1 EUR = 61.68803 | [46]:*<br>EUR V<br>12882 MKD |
|----------------------------------------------------------------------------------------------------|---------------------------------------------------------------------------|-----|--------------------|-------------|----------------------------------------------------------------------------------------------------|------------------------------|
| 100 - Erga Omnes да                                                                                                    | аночни стапки за трети земји                                              |     |                    | *           |                                                                                                    |                              |
| Земја на испраќач/изв                                                                                                  | B03 [15]:                                                                 |     | Шифра на земја на  | потекло [34 | 4] / Шифра на земја на                                                                                               | одредиште [17]: *            |
|                                                                                                    |                                                                           | *   | AF                 | Af          | ghanistan                                                                                                    | ~                            |
| Дополнителна единиц                                                                                                    | а/основица за даночење [41/47]:                                           |     | 13 30              | 15          | Сертификати [44]:                                                                                                    | - 19                         |
| Износ:*                                                                                                    | Единица мерка:*                                                           |     |                    |             | Шифра:*                                                                                                    |                              |
| 10                                                                                                    | NAR -                                                                     |     |                    | <           | Y010                                                                                                    |                              |
|                                                                                                    | +=                                                                        |     |                    |             | X001                                                                                                    |                              |
|                                                                                                    |                                                                           |     |                    |             |                                                                                                    | +-                           |

Слика 28 Пример за декларација со шифра на номенклатура за поврат на извоз

#### Резултатот од пресметка е прикажан на Слика 29.

| Стока                 |            |                               |
|-----------------------|------------|-------------------------------|
| Датум на декларација: | 10/09/2011 | Шифра на потекло на стока: AF |
| Шифра на стока:       | 0401303900 | Име на земја:                 |
| Опис на стока:        | Other      |                               |
| Информација           |            |                               |

Слика 29 Пример за резултат од пресметка кога е декларирана Поврат на Извоз Шифра на Номенклатура

Кога не е декларирана шифра на номенклатура за поврат на извоз, се појавува порака за грешка како што е прикажано на Слика 30.

Информација

Грешка:

За бараната постапка, мора да се декларита допонителна шифра од вид 9. (120-VR20)

Извозот е дозволен

Слика 30 Пример за резултат од пресметка кога не е декларирана шифра на номенклатура за поврат на извоз

# **4** ГРЕШКИ ПРИ ПРЕСМЕТКА НА ДАВАЧКИ

Операцијата за пресметка е подготвена, иницирана и прикажана на многу едноставен начин. Сепак нејзините внатрешни механизми се сложени и тие делумно вклучуваат:

- Валидација на податоците од декларацијата
- Повикување на мерките од TARIM базата на податоци во зависност од декларираните податоци
- Пресметка на давачки, даноци и осигурувања во зависност од декларираните податоци

Калкулатотрот започнува со обработка најпрво со валидацијата на податоците пратени во барањето за пресметка. Откако е идентификувана листата на применливи Мерки, се извршува пресметката и се прикажува резултатот. Во секој чекор пресметката се состои од операции врз податоците, внесените во декларацијата и оние складирани во TARIM. Ако не е можно да се извршат операциите, Калкулатот прикажува пораки за грешка.

# 4.1 Валидација

Првичната валидација е направена на почетокот од процесот за пресметка единствено на податоците внесени преку екранот за Пресметка на Давачки. Кога системот ке детектира било какви погрешни податоци, целиот процес се запира и барањето за пресметка се отфрла со соодветна порака за валидација на грешката.Пример за ваква порака е прикажан на Слика 31.

Информација

Грешка: Погрешна шифра на процедура, втората подрубрика. (216-CR16)

## Слика 31 Порака за грешка при валдација кога е внесена погрешна шифра на процедура

Доколку некои од задолжителните податоци не се обезбедени или се обезбедени погрешно, ќе се појави порака за грешка и полето со погрешно пополнети податоци ќе биде означено со црвен прашалник "!", какошто е опишано на Слика 32.

| Прочитајте информации за важни сертификати |                                                  |                           | Датум на декларација : 10/09/2011                                     |
|--------------------------------------------|--------------------------------------------------|---------------------------|-----------------------------------------------------------------------|
| Шифра на стока [33]<br>190300009           | ;* Дополнителни шифри [33]:                      | Бруто маса (kg) [35]:     | Нето маса (kg) [38]: <sup>®</sup><br>1000                             |
| lостапка [37];*<br>1000 00                 | Квота [39]:                                      |                           | Статистичка вредност [46]:*<br>500 EUR ¥<br>1 EUR = 61.6880312882 MKD |
| Ірефернцијал [36]:                         | 1                                                |                           |                                                                       |
| 100 - Erga Omnes д                         | даночни стапки за трети земји                    | ~                         |                                                                       |
| Земја на испраќач/из                       | 3803 [15]:                                       | Шифра на земја на потекли | о [34] / Шифра на земја на одредиште [17]: *                          |
|                                            |                                                  | AF                        | Afghanistan                                                           |
| Јополнителна едини.                        | ца/основица за даночење [41/47]:                 |                           | Сертификати [44]:                                                     |
| Износ:*                                    | Единица мерка:*                                  |                           | Шифра:*                                                               |
| 10                                         | NAR -                                            | ~                         | □ <b>+</b> -                                                          |
|                                            | *-                                               |                           |                                                                       |
|                                            |                                                  |                           |                                                                       |
|                                            |                                                  | Поднеси                   |                                                                       |
|                                            | _                                                |                           |                                                                       |
| Зе молиме корегира                         | ајте ги грешките (означени со !) и повторно подн | есете го формуларот.      |                                                                       |
|                                            |                                                  |                           |                                                                       |

### Слика 32 Грешка во формат на податок

По кликнување на занакот "!", информација за точниот формат на податоците се појавува полето со порака како Figure 33.

| Message  | e from webpage 🛛 🛛 🛛                        |
|----------|---------------------------------------------|
| <u>.</u> | Шифра на стока мора да биде долго 10 цифри! |
|          | ОК                                          |

## Figure 33 Објаснување за грешка во формат на податоци

Некои од валидациите не се возмони се додека мерките не се повикаат. Значи, дел од валидацијата се прави по чекорот "Повикување на Мерка".

## 4.2 Повикување на Мерка

Следната почетна валидација е повикување на мерките според податоците внесени во ЕЦД. Втората валидација е извршена и може да се најдат повеќе грешки п.р. кога нема мерки во сериите, но според внесената процедура и/или преференцијал мерката треба да постои.Пример е прикажан на Error! Reference source not found..

Информација Грешка:

Непостои мерка за декларираниот преференцијал. (211-CR11)

Слика 34 Порака за грешка при повикување на мерка кога е внесена погрешена шифра за преференцијал

# 4.3 Пресметка

Повиканите мерки се обработени по претходно дефиниран редослед, започнувајки со рестрикции и забрани (серии А и В). Пресметката за секоја мерка секогаш започнува со обработка на условните компоненти. Кога условот ќе биде обработен(или го нема), изразот за давачка се анализира и обработува. Во текот на оваа операција може да се генерира нова порака за грешка, особено кога избраната мерка очекува декларирање на сертификат и/или на дополнителна единица, прикажано на Слика 35.

#### Информација

Грешка:

Единицата мерка 'KGMP' потребна за пресментка не е декларирана. (208-CR8)

Слика 35 Порака за грешка при пресметка на давачка кога не е декларирана потебната дополнителна единица